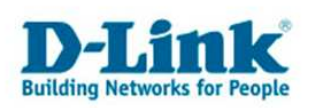

# Mise à Jour du Firmware d'un Routeur

**1.** Assurez vous que le routeur soit sous tension, s'il ne l'est pas , mettez le sous tension.

2. Assurez vous que votre routeur et votre ordinateur soient connectés (par câble uniquement)

**3.** Ouvrez votre navigateur web. Ex. : Internet explorer v6, Firefox.

**4.** entrez dans la barre d'adresse l'adresse IP du routeur (Par défaut c'est **192.168.0.1**) Ensuite appuyez la touche "**Entrée**", ceci a pour objectif l'accès au menu ou à la page de configuration du routeur .

Eventuellement , vous devrez entrer un nom d'utilisateur : "**admin**" comme et laisser le champ du mot de passse vide. Si vous aviez lors d'une précédente configuration changé ces données, veuillez entrer les nouvelles pour avoir accès au menu de configuration du routeur.

| Fichier | Edition  | Affichage | Favoris | Outils | ? |           |
|---------|----------|-----------|---------|--------|---|-----------|
| G Pr    | ścédente | . 0 .     | *       | 2 🕜    |   | echercher |
| Advasca | 102      | 69.0.1    |         |        |   |           |

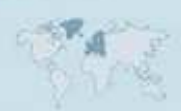

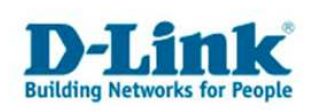

**6.** Dans l'interface de configuration, cliquez sur l'onglet "**Tools**" en haut et ensuite sur "**Firmware**" à gauche.

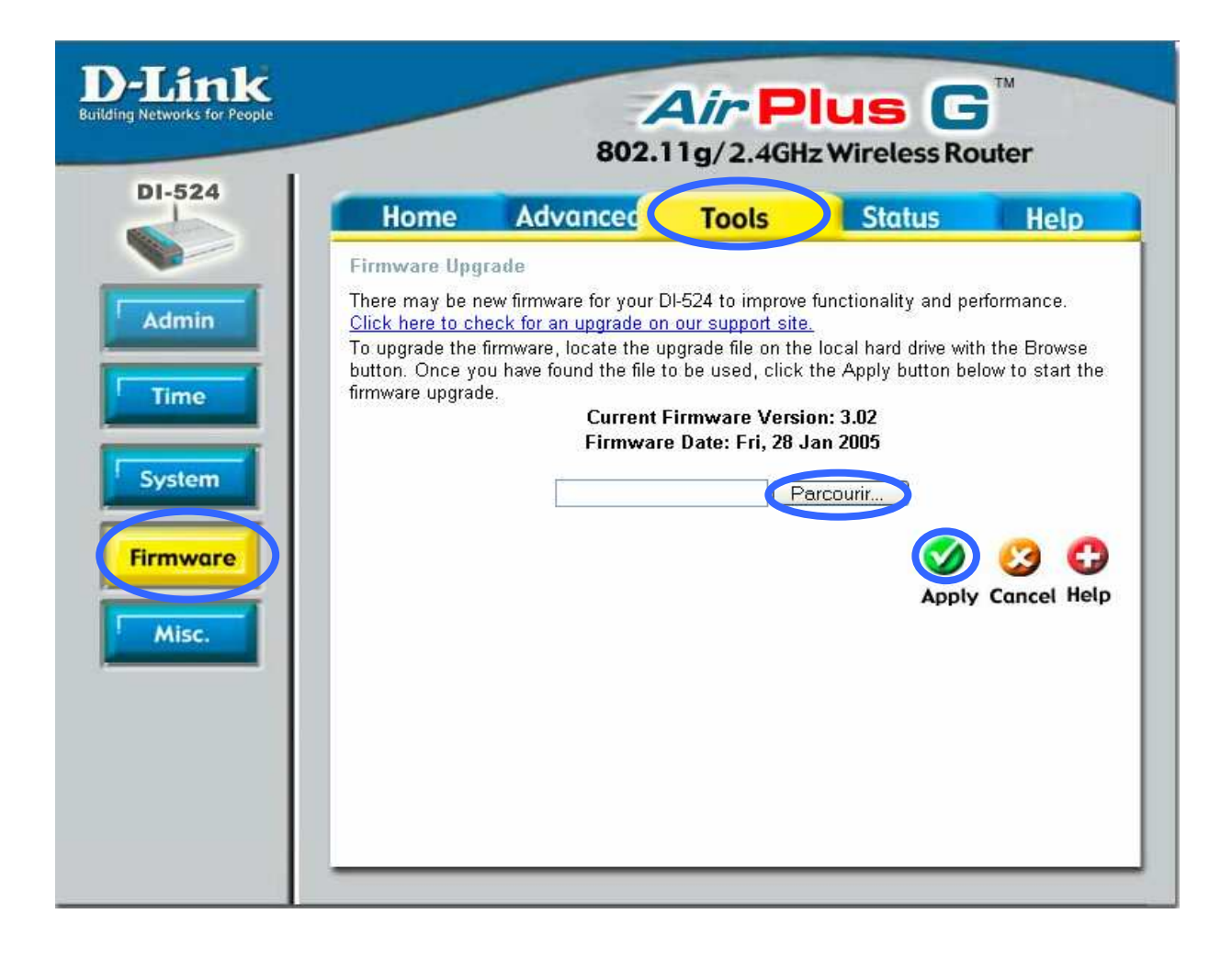

**7.** Cliquez sur "**Parcourir**" pour indiquer le chemin d'acces au nouveau firmware(fichier : .bin ou .tfp) enregistré dans votre ordinateur, puis cliquez sur "**Apply**". La mis á jour commence, elle dure environ 30 secondes.

**8.** Après la mise à jour, effectuer un reset : maintenir 10 secondes durant le boutton reset au dos de l'appareil, pendant que celui-ci est sous tensoin. Vos réglages se perdront et l'appareil devra être configurer à nouveau.

N'installer en aucun cas un fichier de configuration du firmware ayant une version précédente

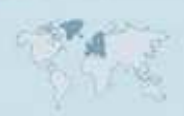

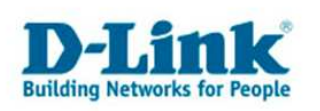

## **Contacter D-Link**

## Informations utiles à fournir

Avant de nous contacter par téléphone ou par mail, veuillez apprêter les informations suivantes :

L'appareil D-Link : (les informations nécessaires se trouvent généralement sur l'appareil) :

- Numéro de Modèle
- Numéro de Série (S/N)
- Révision du Hardware (H/W-Ver.)
- Version du Firmware (F/W-Ver.), le cas échéant la version du dernier Firmware installée
- Date exacte d'achat (pour toutes réclamations)
- Votre complète Adresse postale (Pout toutes réclamations)

### L'Ordinateur :

• Le Système d'exploitation et la version du Service Pack Installé. Ex. : Windows XP, Service Pack 2. Précisez, si vous possédez une version 64 Bit.

### Comment nous contacter ?

#### Par E-mail

Ecrivez nous à l'adresse : <u>support@dlink.de</u> . N'oubliez pas de donner les informations utiles mentionnées ci-dessus.

### Par Téléphone

| Allemagne : | +49 (0) 1805 - 27 87 (0,14€ / Min á partir du fixe (Deutsche Telekom))    |
|-------------|---------------------------------------------------------------------------|
| Autriche :  | <b>+43 (0) 820 – 48 00 84</b> (0,116€ / Min á partir du fixe en Autriche) |
| Suisse :    | +41 (0) 848 – 33 11 00 (0,11CHF / Min á partir du fixe en Suisse)         |

### **Premium-Hotlines**

| Allemagne : | +49 (0) 9001 – 47 57 67 (1,75€ / Min á partir du fixe (Deutsche Telekom)) |
|-------------|---------------------------------------------------------------------------|
| Autriche :  | <b>+43 (0) 900 – 48 48 47</b> (1,81€ / Min á partir du fixe en Autriche)  |
| Suisse :    | +41 (0) 900 – 47 57 67 (2,50CHF / Min á partir du fixe en Suisse)         |

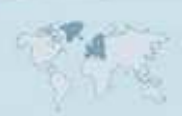